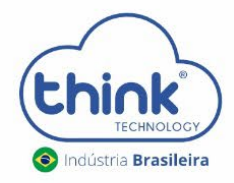

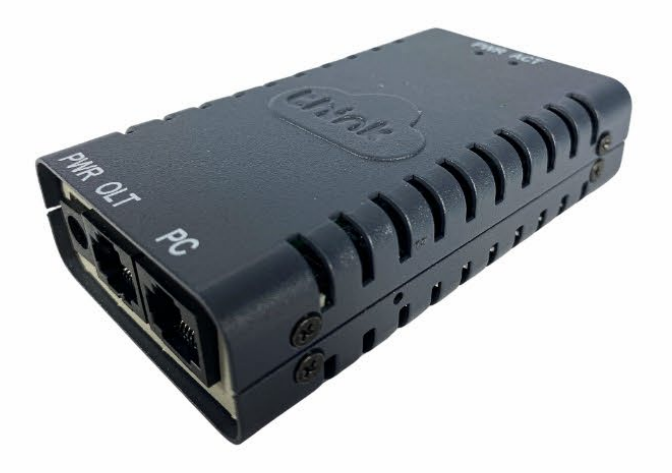

# **GUIA DE INSTALAÇÃO**

# Cartão de Gerenciamento Externo (Gerenciamento OLT)

guia\_instalação\_gerenciamento\_olt\_rev00

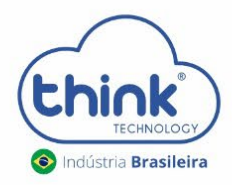

#### Configuração de IPs do cartão:

- Ip padrão de acesso: 192.168.0.88;
- IP padrão de host: 192.168.1.100;
- Ip padrão da OLT: 192.168.1.101;
- Estes IPs podem ser alterados.

### Serviços disponíveis:

- Gerenciamento WEB;
- Acesso remoto;
- Banco de dados;
- Suporte a Vlan (na porta de uplink ou na ONU);
- ONU2ONU

# Esquema de ligação do cartão de gerenciamento:

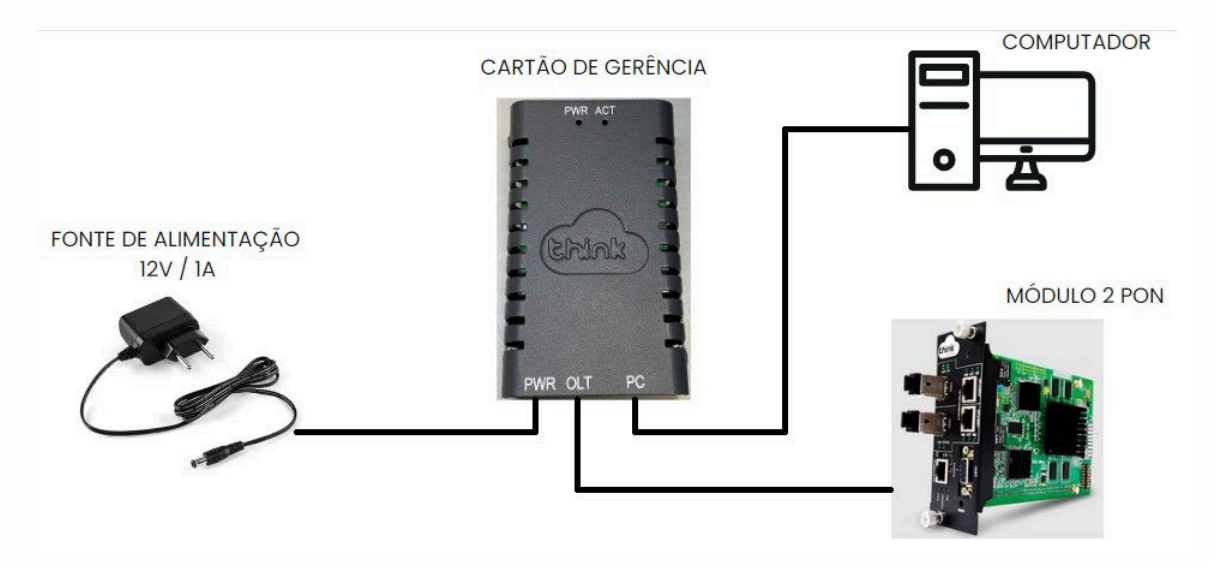

## Acessando o cartão de gerenciamento:

Fixar um IP da mesma classe do cartão de gerenciamento, exceto o IP 192.168.0.88, pois este é o de acesso.
Em Painel de controle-> Redes e internet-> Central de Compartilhamento-> ethernet-> Propriedades-> Protocolo IP Versão 4 (TCP/IPv4)

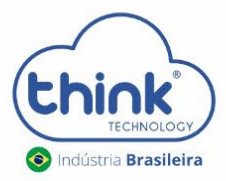

| Propriedades de Protocolo IP Versão                                                                                    | 4 (TCP/IPv4) ×                                                                              |  |  |  |  |  |  |  |  |
|----------------------------------------------------------------------------------------------------|---------------------------------------------------------------------------------------------|--|--|--|--|--|--|--|--|
| Geral                                                                                                    |                                                                                             |  |  |  |  |  |  |  |  |
| As configurações IP podem ser atribui<br>oferecer suporte a esse recurso. Cas<br>ao administrador de rede as configura | idas automaticamente se a rede<br>o contrário, você precisa solicitar<br>ções IP adequadas. |  |  |  |  |  |  |  |  |
| Obter um endereço IP automaticamente                                                                                   |                                                                                             |  |  |  |  |  |  |  |  |
| 🖲 Usar o seguinte endereço IP: 🚽                                                                                       |                                                                                             |  |  |  |  |  |  |  |  |
| Endereço IP:                                                                                                    | 192.168.0.100                                                                               |  |  |  |  |  |  |  |  |
| Máscara de sub-rede:                                                                                                   | 255.255.255.0                                                                               |  |  |  |  |  |  |  |  |
| Gateway padrão:                                                                                                    |                                                                                             |  |  |  |  |  |  |  |  |
| Obter o endereço dos servidores                                                                                        | DNS automaticamente                                                                         |  |  |  |  |  |  |  |  |
| • Usar os seguintes endereços de                                                                                       | servidor DNS:                                                                               |  |  |  |  |  |  |  |  |
| Servidor DNS preferencial:                                                                                             |                                                                                             |  |  |  |  |  |  |  |  |
| Servidor DNS alternativo:                                                                                              | · · ·                                                                                       |  |  |  |  |  |  |  |  |
| 🗌 Validar configurações na saída                                                                                       | Avançado                                                                                    |  |  |  |  |  |  |  |  |
|                                                                                                    | OK Cancelar                                                                                 |  |  |  |  |  |  |  |  |

• Abrir o prompt de comandos do Windows, digite o comando ping 192.168.0.88 -t.

| 🚾 Prompt de Comando - ping 192.168.0.88 -t                                                             | - | ×      |
|----------------------------------------------------------------------------------------------------|---|--------|
| Microsoft Windows [versão 10.0.19045.4046]<br>(c) Microsoft Corporation. Todos os direitos reservados. |   | ^      |
| C:\Users\Suporte-2>ping 192.168.0.88 -t                                                                |   |        |
| Disparando 192.168.0.88 com 32 bytes de dados:                                                         |   |        |
| Resposta de 192.168.0.88: bytes=32 tempo<1ms TTL=64                                                    |   |        |
| Resposta de 192.168.0.88: bytes=32 tempo<1ms TTL=64                                                    |   |        |
| Resposta de 192.168.0.88: bytes=32 tempo<1ms TTL=64                                                    |   |        |
| Resposta de 192.168.0.88: bytes=32 tempo<1ms TTL=64                                                    |   |        |
| Resposta de 192.168.0.88: bytes=32 tempo<1ms TTL=64                                                    |   |        |
| Resposta de 192.168.0.88: bytes=32 tempo<1ms TTL=64                                                    |   |        |
| Resposta de 192.168.0.88: bytes=32 tempo<1ms TTL=64                                                    |   |        |
| Resposta de 192.168.0.88: bytes=32 tempo<1ms TTL=64                                                    |   |        |
| Resposta de 192.168.0.88: bytes=32 tempo<1ms TTL=64                                                    |   |        |
| Resposta de 192.168.0.88: bytes=32 tempo<1ms TTL=64                                                    |   |        |
| Resposta de 192.168.0.88: bytes=32 tempo<1ms TTL=64                                                    |   |        |
| Resposta de 192.168.0.88: bytes=32 tempo<1ms TTL=64                                                    |   |        |
| Resposta de 192.168.0.88: bytes=32 tempo<1ms TTL=64                                                    |   |        |
| Resposta de 192.168.0.88: bytes=32 tempo<1ms TTL=64                                                    |   |        |
| Resposta de 192.168.0.88: bytes=32 tempo<1ms TTL=64                                                    |   |        |
| Resposta de 192.168.0.88: bytes=32 tempo<1ms TTL=64                                                    |   |        |
| Resposta de 192.168.0.88: bytes=32 tempo<1ms TTL=64                                                    |   |        |
|                                                                                                    |   |        |
|                                                                                                    |   |        |
|                                                                                                    |   |        |
|                                                                                                    |   |        |
|                                                                                                    |   |        |
|                                                                                                    |   |        |
|                                                                                                    |   | $\sim$ |

• Após iniciar, abrir seu navegador de preferência, e digitar o IP 192.168.0.88.

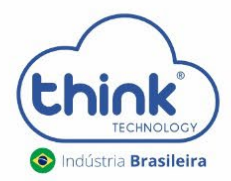

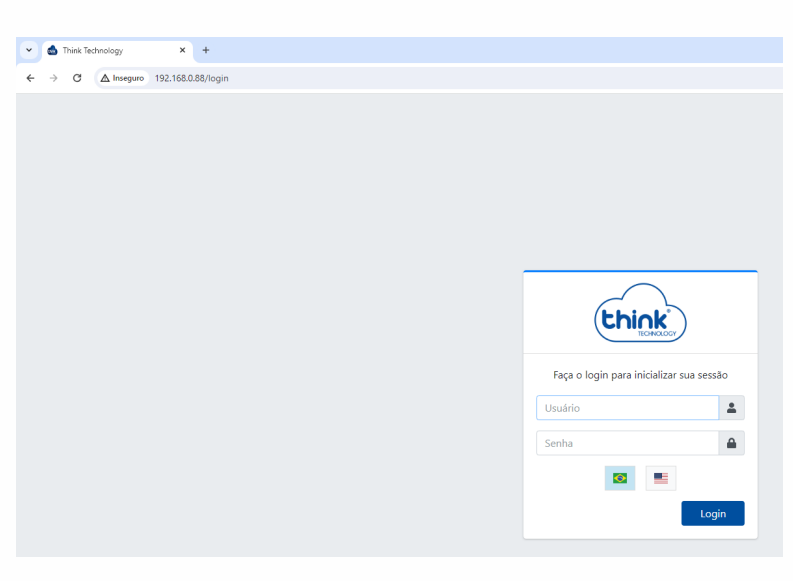

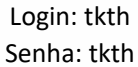

## Alterando as configurações de redes:

• Na barra de menu cartão de gerência-> Endereço Lan, temos Gerência e OLT Host.

| Endereços LAN               |                                                        |  |  |  |  |  |  |  |  |
|-----------------------------|--------------------------------------------------------|--|--|--|--|--|--|--|--|
| Gerência                    | OLT Host*                                              |  |  |  |  |  |  |  |  |
| Endereço IP<br>192.168.0.88 | * Endereço IP que vai se conectar a OLT<br>Endereço IP |  |  |  |  |  |  |  |  |
| Máscara de Sub-rede         | 192.168.1.100                                          |  |  |  |  |  |  |  |  |
| Gateway padrão              | 255.255.255.0                                          |  |  |  |  |  |  |  |  |
| 192.168.0.1                 | Salvar                                                 |  |  |  |  |  |  |  |  |
| Salvar                      |                                                        |  |  |  |  |  |  |  |  |

- Em gerência irá configurar o IP de acesso à interface WEB;
- Em OLT Host irá configurar o IP de host da OLT, o padrão é 192.168.1.100. Caso deseja alterar os IPs da OLT, seguir o guia <a href="https://tkth.com.br/novo/guia/teknovus/configurando">https://tkth.com.br/novo/guia/teknovus/configurando</a> ip olt via serial.pdf

# Adicionando uma OLT no cartão de Gerência:

• Na barra de menu OLT-> Status-> configurações

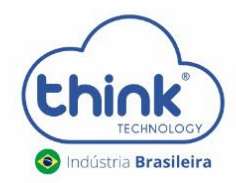

| thick                | =                           |                   |                 |         |                  |            |              | BR           |
|----------------------|-----------------------------|-------------------|-----------------|---------|------------------|------------|--------------|--------------|
| Painel               | Status                      |                   |                 |         |                  |            |              | OLT / Status |
| Status do Sistema    | Show 8 + entries            |                   |                 |         |                  |            | Search:      |              |
| SONU <               | Nome                        | 11 Endereço IP 11 | Endereço MAC 11 | Slot 11 | Status do Link 斗 | стс        | NVS 14       | Versão 印     |
|                      |                             |                   |                 | 1       | Offline          | Habilitado | Desabilitado | \$           |
| O Informaçãos do DON |                             |                   |                 | 2       | Offline          | Habilitado | Desabilitado | ٠            |
|                      |                             |                   |                 | 3       | Offline          | Habilitado | Desabilitado | ٠            |
| Cartão de Gerência < |                             |                   |                 | 4       | Offline          | Habilitado | Desabilitado | ٥            |
| 🕞 Sair               |                             |                   |                 | 5       | Offline          | Habilitado | Desabilitado | ٥            |
|                      |                             |                   |                 | 6       | Offline          | Habilitado | Desabilitado | ٥            |
|                      |                             |                   |                 | 7       | Offline          | Habilitado | Desabilitado | ۵            |
|                      |                             |                   |                 | 8       | Offline          | Habilitado | Desabilitado | ٠            |
|                      | Nome                        | Endereço IP       | Endereço MAC    | Slot    | Status do Link   | СТС        | NVS          | Versão       |
|                      | Showing 1 to 8 of 8 entries |                   |                 |         |                  |            | Previou      | us 1 Next    |

- Caso queira identificar a OLT, colocar o nome;
- Adicionar o endereço IP da OLT;
- Clicar em aplicar.

| -        |    | •  |
|----------|----|----|
| $( \cap$ | nt |    |
|          |    | IU |
|          |    | _  |

| -                         |                           |        |               |        |
|---------------------------|---------------------------|--------|---------------|--------|
| Configuração              |                           |        | Gerenciamento |        |
| Nome                      |                           |        | Ação          |        |
| Teste                     |                           |        |               | \$     |
| Endereço MAC              |                           |        | Aplicar       | Voltar |
|                           |                           |        | Aprical       | voitai |
| Slot                      |                           |        |               |        |
| 1                         |                           |        |               |        |
| Endereço IP               |                           |        |               |        |
| 192.168.1.101             |                           |        |               |        |
| Uplink-0                  | Uplink-1                  |        |               |        |
| Habilitar Vlan            | Habilitar Vlan            |        |               |        |
| Vlan Id                   | Vlan Id                   |        |               |        |
|                           |                           |        |               |        |
| Descartar pacotes sem tag | Descartar pacotes sem tag |        |               |        |
|                           |                           |        |               |        |
| Aplicar                   |                           | Voltar |               |        |

• Para verificar se a OLT foi adicionada corretamente, basta ir em **OLT-> Status,** no campo **Endereço MAC** deve aparecer o MAC da OLT e em **Status do Link** deve estar **online** conforme a figura abaixo.

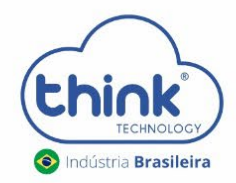

| Status                      |    |               |    |                   |      |      |    |                  |            |                 | OLT / Status  |
|-----------------------------|----|---------------|----|-------------------|------|------|----|------------------|------------|-----------------|---------------|
| Show 8 ¢ entries            |    |               |    |                   |      |      |    |                  |            | Search:         |               |
| Nome                        | ţţ | Endereço IP   | îļ | Endereço MAC      | †↓   | Slot | îļ | Status do Link 斗 | стс        | î⊥ <b>NVS</b> Î | ↓ Versão î↓   |
| Teste                       |    | 192.168.1.101 |    | 78:5c:72:50:8f:c8 |      | 1    |    | Online           | Habilitado | Desabilitado    | • •           |
|                             |    |               |    |                   |      | 2    |    | Offline          | Habilitado | Desabilitado    | • •           |
|                             |    |               |    |                   |      | 3    |    | Offline          | Habilitado | Desabilitado    | • •           |
|                             |    |               |    |                   |      | 4    |    | Offline          | Habilitado | Desabilitado    | • •           |
|                             |    |               |    |                   |      | 5    |    | Offline          | Habilitado | Desabilitado    | • •           |
|                             |    |               |    |                   |      | 6    |    | Offline          | Habilitado | Desabilitado    | • •           |
|                             |    |               |    |                   |      | 7    |    | Offline          | Habilitado | Desabilitado    | • •           |
|                             |    |               |    |                   |      | 8    |    | Offline          | Habilitado | Desabilitado    | • •           |
| Nome                        | E  | Endereço IP   |    | Endereço MAC      | Slot |      |    | Status do Link   | СТС        | NVS             | Versão        |
| Showing 1 to 8 of 8 entries |    |               |    |                   |      |      |    |                  |            | Pre             | evious 1 Next |

• No menu Painel, terá uma visão geral da gerência.

| Pair                | nel      |        |        |        |             |           |         |        |        |                            |                 |                     | Painel        |
|---------------------|----------|--------|--------|--------|-------------|-----------|---------|--------|--------|----------------------------|-----------------|---------------------|---------------|
| 1<br>Total          |          |        |        |        | 1<br>Online |           |         |        | (<br>F | <b>D</b><br>Potência Baixa |                 | <b>O</b><br>Offline |               |
| I                   | Mais inf | ormaçõ | es 🔿   |        | Ν           | lais info | rmações | €      |        | Mais info                  | ormações ᢒ      | Mais                | informações ᢒ |
| Relat<br>1,0<br>0,9 | tório d  | e ONL  | J      |        |             |           |         |        |        | Relatório de <b>Slot 1</b> | e OLT<br>Online | Slot 5              | Offline       |
| 0,8                 |          |        |        |        |             |           |         |        |        | Slot 2                     | Offline         | Slot 6              | Offline       |
| 0,6<br>0,5          |          |        |        |        |             |           |         |        |        | 51012                      | onnine          | 5101 0              | onnie         |
| 0,4                 |          |        |        |        |             |           |         |        |        | Slot 3                     | Offline         | Slot 7              | Offline       |
| 0,2<br>0,1<br>0     |          |        |        |        |             |           |         |        |        | Slot 4                     | Online          | Slot 8              | Offline       |
|                     | Slot 1   | Slot 2 | Slot 3 | Slot 4 | Slot 5      | Slot 6    | Slot 7  | Slot 8 |        |                            |                 |                     |               |